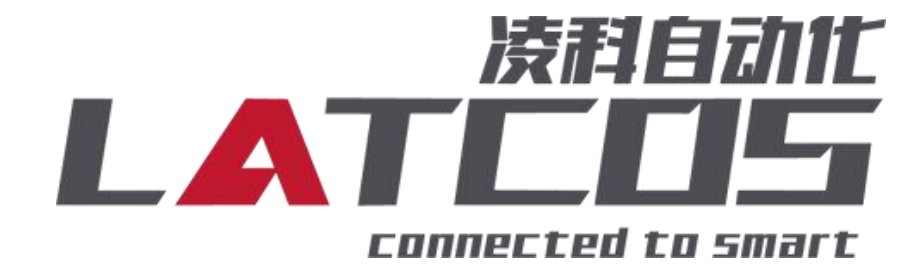

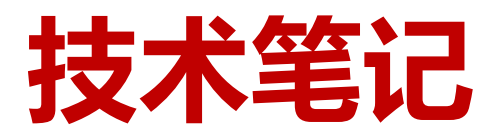

APG1505模块与三菱FX5U 系列PLC的连接应用

# 关键词: CC-LINK IE FB, APG1505 , FX5U,

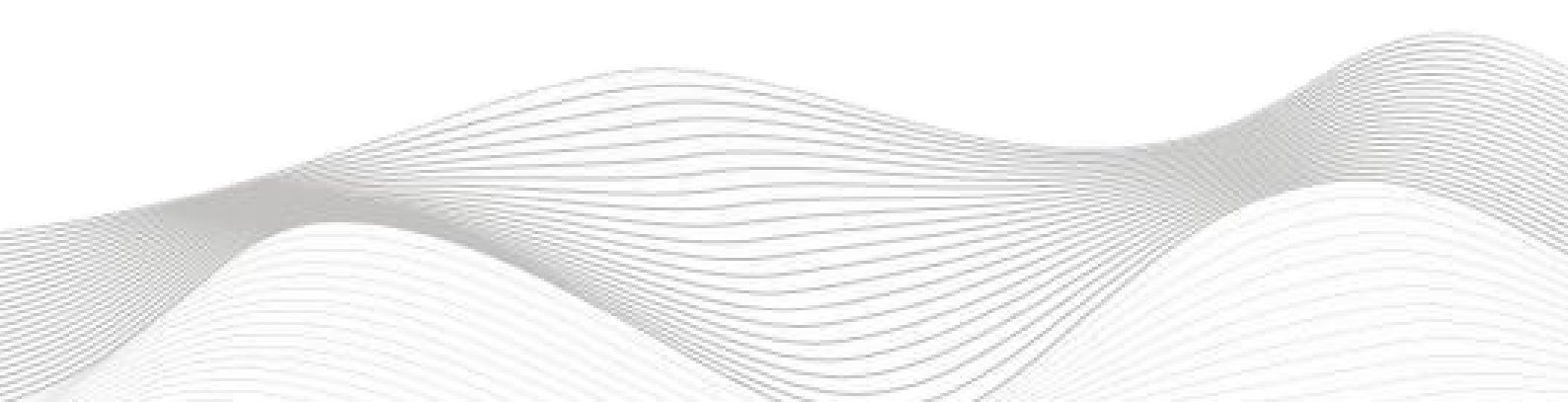

# 修订记录

| 亦百 | 広交・      |
|----|----------|
| メメ | r 1 17 • |

2024-02-23创建本文档。

| 编制: 刘小锋     | 审核:         |
|-------------|-------------|
| 2024年02月23日 | 2024年02月23日 |

# 目录

\_\_\_\_

\_\_\_\_\_

| 1. 瑞天变频器modbusRTU通讯介绍 4 -           |
|-------------------------------------|
| 2.模块参数及IP地址配置5-5-                   |
| 2.1 LAEConfig软件界面介绍 5 -             |
| 2.2 扫描网络中的硬件 5 -                    |
| 2.3修改模块的IP地址6-                      |
| 3.APG1505原理概述                       |
| 3.1接线端子定义8                          |
| 3.2状态寄存器8                           |
| 3.3控制寄存器                            |
| 4.调试环境                              |
| 5.技术实现 9 -                          |
| 5.1硬件连接9                            |
| 5.2新建工程10 -                         |
| 5.3 CC-Link IE Feild Basic参数设置 10 - |
| 5.4 IO映射配置                          |
| 5.5 PLC的连接测试                        |
| 5.6诊断通讯状态13 -                       |
| 6. 创建程序 14 -                        |

### 1. 瑞天变频器modbusRTU通讯介绍

驱动器提供RS485通信接口,并支持Modbus-RTU从站通讯协议。用户可通过计算机 或PLC实现集中控制,通过该通讯协议设定驱动器运行命令,修改或读取功能码参数,读 取驱动器的工作状态及故障信息等。

1.1设置变频器的启停信号的来源

该驱动器的启停控制命令有3个来源,分别是面板控制、端子控制、通讯控制,通过功能参数 P0-02,选择采用通讯控制MODBUS-RTU。

1.2通讯启停控制

Pd-00设置通讯速率为9600bps;

Pd-01设置奇偶校验,设8个数据位,无校验,1个停止位;

Pd-02设置本机地址,设成1;

Pd-03设置应答延时间,设2ms;

Pd-04设通讯超时,设0s;可以将通讯超时时间(Pd-04)功能码设定为非0的数值,即 启动了通讯超时故障后,驱动器自动停机的功能,可避免因通讯线故障,或上位机故障而 导致的驱动器不受控运行。在一些应用中可开启这个功能。

Pd-05设传输格式, : 设成标准的 Modbus 协议。

1.3Modbus通讯地址部分介绍

1000H:写入的通信设定频率(10进制)。通信设定值是相对值的百分数,10000对应 100.00%,-10000对应-100.00%。对频率量纲的数据,该百分比是相对最大频率(P0-10)的 百分数;对转矩量纲的数据,该百分比是P2-10。

1001H:运行频率地址

2000H:控制命令输入到驱动器(只写),该值为0001表示正转运行。

## 2.模块参数及IP地址配置

2.1 LAEConfig软件界面介绍

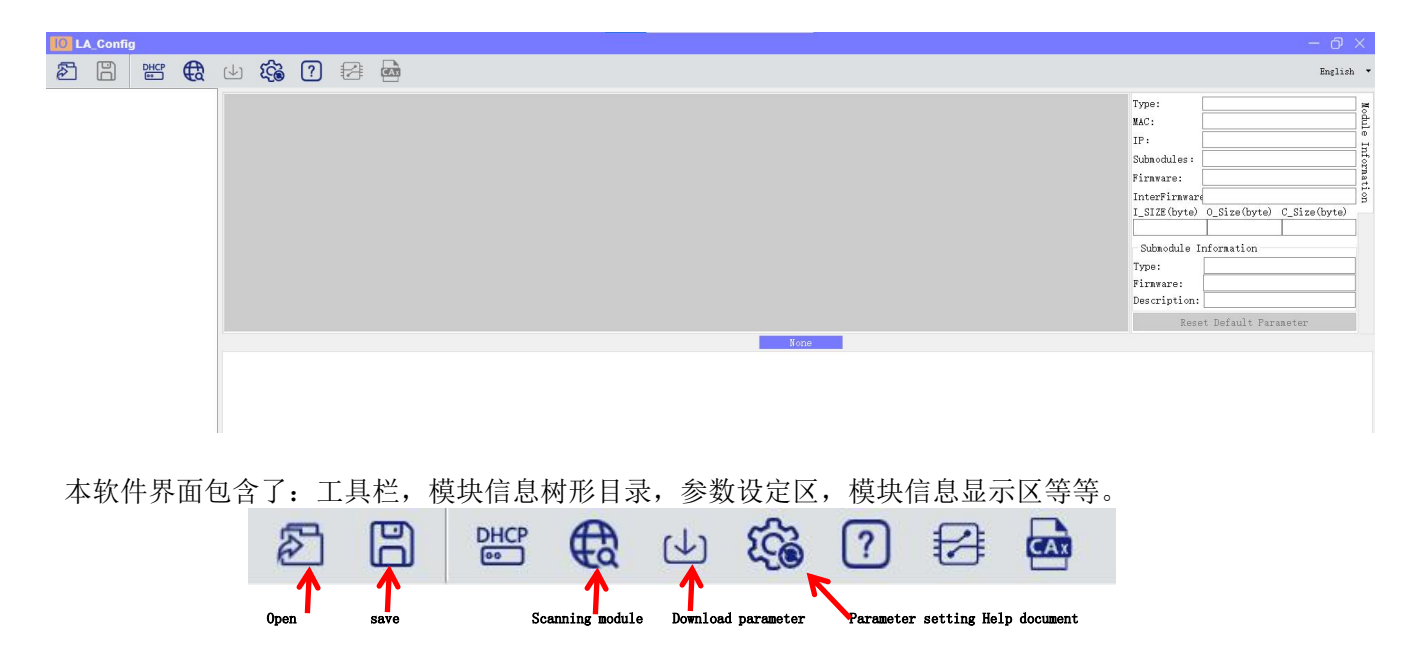

2.2 扫描网络中的硬件

点击 扫描模块按钮,设置需要扫描的IP地址范围(在显示区中),并且是电脑的网 络IP参数要与设置的在同一网段内。点击"开始"进入扫描阶段。就会在设置的IP范围内,把扫描 上来的模块显示出来。

| LA_Config            |                                                     |                                                                                                    |                                                                                                    |
|----------------------|-----------------------------------------------------|----------------------------------------------------------------------------------------------------|----------------------------------------------------------------------------------------------------|
|                      | <ul> <li>⊥ 100</li> </ul>                           | ? 🖂 🖬                                                                                                    |                                                                                                    |
| APG1505(192.168.0.3) | Product ing                                         | Scanning module     Net     Local I 192.168.0.205     IF Range: 192.168.0     USB     COMI1 (SEGGER JLink CDC) | 2<br>2<br>3<br>192.108.0.5<br>UART Port) ~                                                                            |
|                      | Dasic<br>Settings<br>Modbus配置<br>Message<br>monitor | mone<br>Baudrate<br>Comm<br>PollMode                                                                           | 4     Scan     stop       Modbus as Master     >       9600     >       8 Data, None Parity, 1 >       Interval     > |

2.3修改模块的IP地址

点击工具栏中的 按钮,点击全局扫描,选中IP地址进行修改,点击修改IP地址。进入分配IP地址的过程,分配是否成功可以在后面的状态列中显示出来。

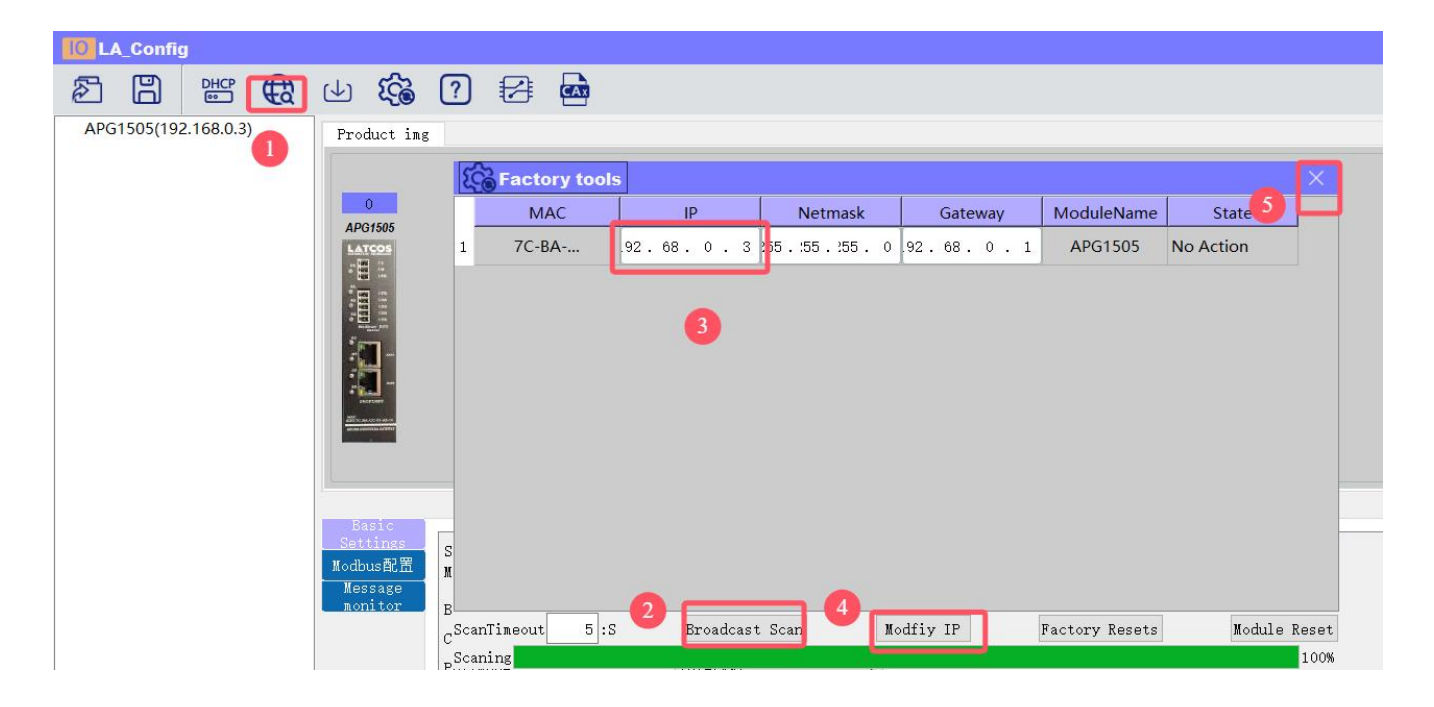

## 安如下通信参数设置,关键是要与变频器参数设置一致

设置静态IP,模式设为modbus主站;通讯速率为9600bps;设8个数据位,无校验,1个停止位;交换高低字节;

| C<br>APG1505             |                                                         |                                                                                                   |
|--------------------------|---------------------------------------------------------|---------------------------------------------------------------------------------------------------|
|                          |                                                         |                                                                                                   |
|                          |                                                         |                                                                                                   |
| 基本设置                     | IP地址分配方式                                                | 静态IP~                                                                                             |
| 基本设置<br>todbus配置         | IP地址分配方式<br>模式*                                         | 静态IP ~<br>Wodbus as Master ~                                                                      |
| 基本设置<br>todbus配置<br>通讯监控 | IP地址分配方式<br>模式*<br>波特率                                  | 静态IP ~<br>Modbus as Master ~<br>9600 ~                                                            |
| 基本设置<br>(odbus配置<br>通讯监控 | IP地址分配方式<br>模式*<br>波特率<br>通信参数                          | 静态IP ~<br>Modbus as Master ~<br>9600 ~<br>8 Data, None Parity, 1~                                 |
| 基本设置<br>iodbus配置<br>通讯监控 | IP地址分配方式<br>模式*<br>波特率<br>通信参数<br>通信方式*                 | 静态IP ~<br>Modbus as Master ~<br>9600 ~<br>8 Data, None Parity, 1~<br>相同间隔 ~                       |
| 基本设置<br>odbus配置<br>通讯监控  | IP地址分配方式<br>模式*<br>波特率<br>通信参数<br>通信方式*<br>超时时间         | 静态IP ~<br>Modbus as Master ~<br>9600 ~<br>8 Data, None Parity, 1~<br>相同间隔 ~<br>500ms ~            |
| 基本设置<br>odbus配置<br>通讯监控  | IP地址分配方式<br>模式*<br>波特率<br>通信参数<br>通信方式*<br>超时时间<br>轮询时间 | 静态IP ~<br>Modbus as Master ~<br>9600 ~<br>8 Data, None Parity, 1~<br>相同间隔 ~<br>500ms ~<br>200ms ~ |

具体通讯如下:

功能码1,设置端口1,06写单个寄存器,寄存器地址为4096 (1000H=4096)运行频率; 功能码2,设置端口1,06写单个寄存器,寄存器地址为8192 (2000H=4096)运行方式; 功能码3,设置端口1,06读保持寄存器,寄存器地址为4097 (1001H=4097)当前频率;

在参数设定区设定模块参数。设置完成之后点击

| LA_Config                                                                             |                        |            |                |                         |
|---------------------------------------------------------------------------------------|------------------------|------------|----------------|-------------------------|
|                                                                                       | ŝ ? Z 🖬                |            |                |                         |
| APG1505(192.168.0.3)<br>3<br>()<br>()<br>()<br>()<br>()<br>()<br>()<br>()<br>()<br>() |                        |            |                |                         |
|                                                                                       |                        |            | 0+#PC1505(CCLT | MK IF FR-PTH Mactor 図学) |
| - 基本设                                                                                 | 置 从机地址 功能码             | 客存器地址 数据长度 |                | IL ID NIC MASCEL MIX    |
| Modbusž                                                                               | 1 1 06 写単个寄存器 ▼        | 4096 1     | 34             |                         |
| 通讯监                                                                                   | ·<br>注 2 1 06 写单个寄存器 ▲ | 8192 1     | 56             |                         |
|                                                                                       | 3 1 03 读保持寄存器          | 4097 1     | 34             |                         |
|                                                                                       |                        | 2          |                |                         |

### 3.APG1505原理概述

三菱FX5U系列 PLC可以通过cc-link IE FB 通信连接APG1505,通过添加APG1505网关 模块,即可通过简易连接进行网关控制。

◆模块支持 Modbus RTU 之 485 从站通讯。

◆模块支持 Modbus RTU 之 485 主站通讯。

3.1接线端子定义

| 引脚 | 信号  | 描述              |
|----|-----|-----------------|
| 1  | TR1 | 终端电阻选择接线        |
| 2  | DA  | 接收/发送数据,线 A(红色) |
| 3  | DG  | 数据地             |
| 4  | DB  | 接收/发送数据,线 B(红色) |
| 5  | TR2 | 终端电阻选择接线        |

3.2状态寄存器

status 为网关的状态寄存器定义如下:

| Bit: 7 | Bit: 6 | Bit: 5 | Bit: 14 | Bit: 0 |
|--------|--------|--------|---------|--------|
| 保留     | 接收错误   | 超时     | 错误码     | 运行状态   |

关于 Bit: 1...4 的错误码说明

| Bit: 4 | Bit: 3 | Bit: 2 | Bit: 1 | 10 进制表示 | 描述     |
|--------|--------|--------|--------|---------|--------|
| 0      | 0      | 0      | 0      | 0       | 无错误    |
| 0      | 0      | 0      | 1      | 1       | 非法注册地址 |
| 0      | 0      | 1      | 0      | 2       | 非法参数   |
| 0      | 0      | 1      | 1      | 3       | 接收数据错误 |
| 0      | 1      | 0      | 0      | 4       | 发送超时错误 |
| 0      | 1      | 0      | 1      | 5       | 主机现在正忙 |
| 0      | 1      | 1      | 0      | 6       | 执行函数错误 |

3.3控制寄存器

control 是网关的控制寄存器, 定义如下:

| Bit: 37 | Bit: 2 | Bit: 1 | Bit: 0  |
|---------|--------|--------|---------|
| 保留      | 复位网关   | 错误清楚   | 启动 / 停止 |

### 4.调试环境

-三菱GX-WORKS3软件

-LA-config软件

## 5.技术实现

5.1硬件连接

1.正确连接三菱FX5U系列 PLC与APG1505模块的电源。

2.将测试对象 PLC 的RJ45接口,通过专用以太网电缆接入到远程 IO 模块的以太网口上。

3.用LA-config软件,通过RJ45接口,扫描下载参数。

4.APG1505的DA连接到变频器的A+上, APG1505的DB连接到变频器的B-上

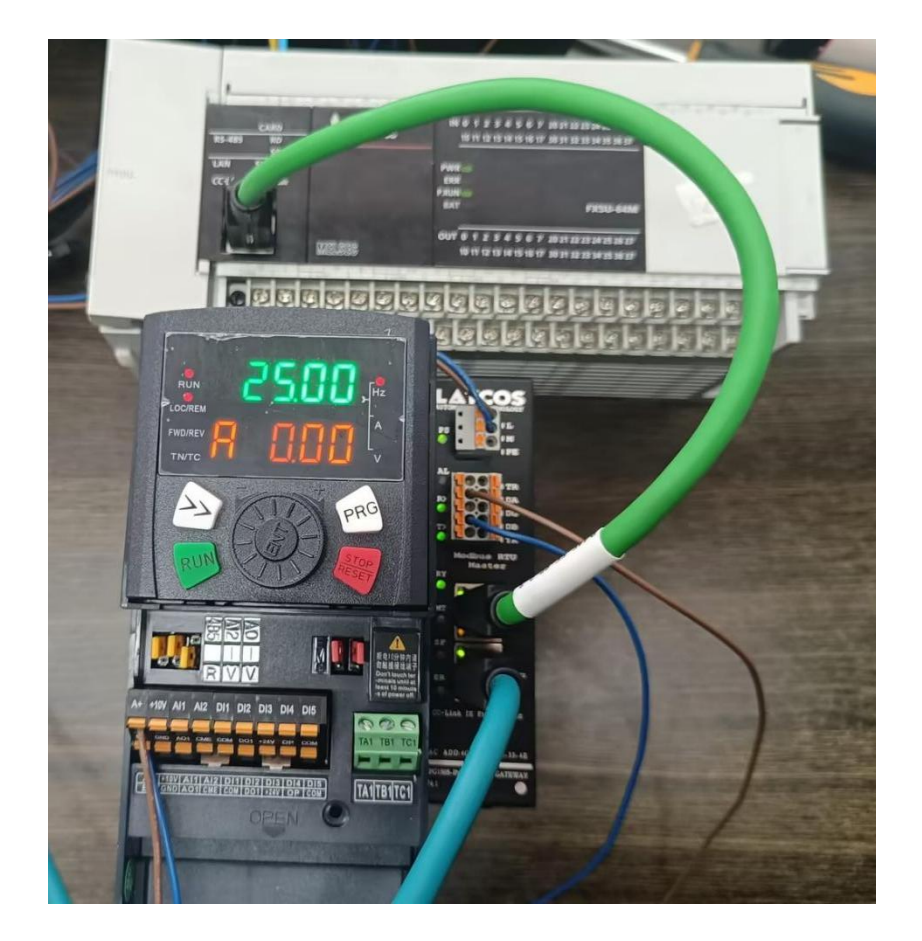

## 5.2新建工程

打开GX Words 3软件,菜单栏中选择"工程""新建",选择PLC系列以CPU机型,在此以5U系列的CPU 为例,如图 所示。

\_\_\_\_\_

| MELSOFT GX Works3                                                                          | - D X                                                     |
|--------------------------------------------------------------------------------------------|-----------------------------------------------------------|
| Project Edit Find/Replace Convert View Online Debug Recording Diagnostics Tool Window Help |                                                           |
| []] [] [] · · · · · · · · · · · · · · ·                                                    | <b>•</b>                                                  |
|                                                                                            |                                                           |
| Navigation # ×                                                                             | Element Selection # ×                                     |
|                                                                                            | (Find POU)                                                |
|                                                                                            | 海路 僧 レ ヌ                                                  |
|                                                                                            | 南<br>(1)<br>(1)<br>(1)<br>(1)<br>(1)<br>(1)<br>(1)<br>(1) |
|                                                                                            | Display Target: 🗠                                         |
|                                                                                            |                                                           |
|                                                                                            |                                                           |
|                                                                                            |                                                           |
| L                                                                                          |                                                           |
| New X                                                                                      |                                                           |
|                                                                                            |                                                           |
| Series III FXSCPU V                                                                        | P F H M II                                                |
| Type 🛛 rysu 🗸 🗸                                                                            |                                                           |
|                                                                                            | Input the Configurat # *                                  |
| Mode 🗸                                                                                     |                                                           |
| Program Language (1) Indian (1)                                                            |                                                           |
| riograni canguage <u>in</u> caden · ·                                                      |                                                           |
|                                                                                            |                                                           |
|                                                                                            |                                                           |
|                                                                                            |                                                           |
|                                                                                            |                                                           |
| 2                                                                                          |                                                           |
|                                                                                            |                                                           |
|                                                                                            |                                                           |
|                                                                                            |                                                           |

# 5.3 CC-Link IE Feild Basic参数设置

在左侧导航窗口中选择参数/FX5UCPU/模块参数/以太网端口,如图所示

| MELSOFT GX Works3 C:\Use  | ers\latcos\Documents\FX5U\DIDQ308802HC.gx3 - [Module F | 'arameter Ethernet Port]                           |                                  | - 0 X                       |
|---------------------------|--------------------------------------------------------|----------------------------------------------------|----------------------------------|-----------------------------|
| Project Edit Find/Replace | e Convert View Online Debug Recording Diagnostic       | s Tool Window Help                                 |                                  | _ & ×                       |
| i 🗅 🔁 🗃 🥥 💿               | - , <b>XD</b> 2001 <b>WRW</b> 10 4 <b>PPRRR R</b>      |                                                    | ₩ax.:                            |                             |
| 1299 C == # # # 2         | : '' :::::::::::::::::::::::::::::::::                 | -                                                  |                                  |                             |
| Navigation # ×            | 🔚 ProgPou [PRG] [Local 🥶 ProgPou [PRG] [LD] 1S         | 🛱 1 [Device/Buffer Mem 🛛 🙀 2 [Device/Buffer Mem    |                                  | 4 ▷ - Element Selection 4 × |
| 🕞 🔍 🏟 All 👻               | Setting Item List                                      | Setting Item                                       |                                  | (Find POU)                  |
| Project                   | Input the Setting Item to Search                       | Iten                                               | Setting                          | 御祭 昭 いい                     |
| Module Configuratic       |                                                        | ∃ Own Node Settings                                |                                  |                             |
| 🛚 🚾 Program               |                                                        | - IP Address                                       |                                  | Display Target: ~           |
| 🚰 FB/FUN                  | 🕀 😋 Basic Settings                                     | IP Address                                         | 192.168.0.10                     |                             |
| 🛚 🇯 Label                 | ⊕ Im Application Settings     ■                        | - Subnet Mask                                      | 255.255.255.0                    |                             |
| 🛚 🛗 Device                |                                                        | Commission Date Code                               | 192.108. 0.200                   |                             |
| 🖬 🚱 Parameter             |                                                        | - Communication Data Code                          | DINALÀ                           |                             |
| 🔮 System Parameter        |                                                        | To lies or Not to lies OC-Link IEE Basic Setting   | Tee                              |                             |
| FX5UCPU                   |                                                        | - Network Configuration Settings                   | (Detailed Setting)               |                             |
| CPU Parameter             |                                                        | Refresh Settings                                   | (Detailed Setting)               |                             |
| Kodule Paramet            |                                                        | BODBUS/TCP Settings                                |                                  | P F H M II                  |
| 10 485 Serial Port        |                                                        | To Use or Not to Use MODBUS/TCP Setting            | Not Used                         |                             |
| High Speed I/C            |                                                        | - Device Assignment                                | <detailed setting=""></detailed> | Input the Configurat # ×    |
| Input Response            |                                                        | External Device Configuration                      |                                  |                             |
| 🧬 Analog Input            |                                                        | - External Device Configuration                    | <detailed setting=""></detailed> |                             |
| 🦸 Analog Output           |                                                        | Explanation                                        |                                  |                             |
| 🧬 Expansion Boar          |                                                        | Set the information of the own node such as IP add | iress.                           |                             |
| 📓 Memory Card Pa          |                                                        |                                                    |                                  |                             |
| 🙆 Module Informatio       |                                                        |                                                    |                                  |                             |
| 🙀 Remote Password         |                                                        |                                                    |                                  |                             |
|                           |                                                        |                                                    |                                  |                             |
|                           |                                                        |                                                    |                                  | ~                           |
|                           | Iten List Find Result                                  | Check Settings                                     |                                  |                             |
|                           |                                                        |                                                    |                                  |                             |
|                           |                                                        |                                                    | Appl                             | У                           |
|                           | Progress                                               |                                                    |                                  |                             |
|                           | 3                                                      |                                                    |                                  | ~                           |
|                           |                                                        |                                                    |                                  |                             |
|                           |                                                        |                                                    |                                  |                             |
|                           |                                                        |                                                    |                                  |                             |
|                           |                                                        |                                                    |                                  | ~                           |
| Connectio Savigation      | 🔲 Output 🕮 Progress                                    |                                                    |                                  |                             |
|                           |                                                        |                                                    | FX5U Host                        | 大写 数字                       |

## 设置PLC主站的IP地址及子掩码,如图所示。

| MELSOFT GX Works3 C:\Us   | ers\latcos\Documents\FX5U\DIDQ308802HC.gx3 - [Module | Parameter Ethernet Port]                             |                                                                         | - 0 X                       |
|---------------------------|------------------------------------------------------|------------------------------------------------------|-------------------------------------------------------------------------|-----------------------------|
| Project Edit Find/Replace | Convert View Online Debug Recording Diagnostic       | cs Tool Window Help                                  |                                                                         | - 8 3                       |
| D 🔁 💾 😂 🙄 💿               |                                                      | 9 - 💌 , 🤜 🗛 🗛 🗛 🗛 🖓 🐨                                | ₩ Max: •                                                                |                             |
|                           | # <b>************************************</b>        | a                                                    |                                                                         |                             |
| Navigation 🛛 🕮 🗸          | 뿹 ProgPou [PRG] [Local 🧧 ProgPou [PRG] [LD] 1S       | 🗧 📅 1 [Device/Buffer Mem 🛛 🛱 2 [Device/Buffer Mem    | n 🛛 🖧 Module Parameter Eth 🗡                                            | 💶 🔍 👻 Element Selection 🛛 🕸 |
| 🖳 🖉 🖓 All 🔹               | Setting Item List                                    | Setting Iten                                         |                                                                         | (Find POU)                  |
| h Project                 | Input the Setting Item to Search                     | Itea                                                 | Setting                                                                 | 「 新祭   僧   レテ レメ            |
| Module Configuratic       |                                                      | Own Node Settings                                    |                                                                         | 1 STAN                      |
| 🛚 🚾 Program               | 9 <u>e</u> 8z                                        | E IP Address                                         | 2                                                                       | Display Target:             |
| 😰 FB/FUN                  | 🖶 🙋 Basic Settings                                   | - IP Address                                         | 192.168.0.10                                                            |                             |
| 🛚 ն Label                 | - Ovn Node Settings                                  | Subnet Hask                                          | 255.255.255.0                                                           |                             |
| 🛚 🚰 Device                | - MODBUS/TCP Settings                                | - Default Gateway                                    | 192.168. 0.200                                                          |                             |
| 🖩 🚱 Parameter             | External Device Configuration                        | Communication Data Code                              | Binary                                                                  |                             |
| 🧬 System Parameter        | Brom Application Settings                            | To Hen or Not to Hen O'-Link HE Bacic Sotting        | Inc                                                                     |                             |
| E C2 FX5UCPU              | 1                                                    | - Network Configuration Settings                     | (Detailed Setting)                                                      |                             |
| CPU Parameter             | <b>1</b>                                             | Refresh Settings                                     | (Detailed Setting)                                                      |                             |
| E Module Paramet          |                                                      | BODBUS/TCP Settings                                  |                                                                         |                             |
| # 485 Serial Port         |                                                      | - To Use or Not to Use MODBUS/TCP Setting            | Not Used                                                                | F   1   Wi   Li             |
| D High Speed I/C          |                                                      | Device Assignment                                    | <detailed setting=""></detailed>                                        | Input the Configurat 7 >    |
| Input Response            |                                                      | External Device Configuration                        |                                                                         |                             |
| Analog Input              |                                                      | - External Device Configuration                      | <detailed setting=""></detailed>                                        |                             |
| 🖸 Analog Output           |                                                      | Tenlanation                                          |                                                                         |                             |
| 🔮 Expansion Boar          |                                                      | Set to determine how many bits of the IP address a   | are used as the network address, which is used to identify the network. |                             |
| 📕 Memory Card Pa          |                                                      | Masked bit has been specified from top between the   | e top bit and bit 2.<br>Her 24 hits of TP address to the subnet week    |                             |
| 🙆 Module Informatio       |                                                      | [Setting range]                                      | es et bite vi il dudecco to the sublet much.                            |                             |
| 🌆 Remote Password         |                                                      | - Empty<br>- 0.0.0.1 to 255.255.255.255 (in decimal) |                                                                         |                             |
|                           |                                                      |                                                      |                                                                         |                             |
|                           |                                                      |                                                      |                                                                         | $\checkmark$                |
|                           | a state Find Paula                                   | Check Cetting                                        |                                                                         |                             |
|                           | Item List Find Result                                | Settings                                             |                                                                         |                             |

\_\_\_\_\_

设置好主站地址及子掩码后,在 CC-Link IE Field Basic设置窗口中勾选"USE" CC-Link IE Field Basic,设置网络配置设置,如图所示。

| Ation * *<br>Ation * *<br>Ation *<br>Ation *<br>Ati | A ProgPou [PRG] [Local      Setting Iten List      Input the Setting Iten to | Recording Digits                                                                                                    | . The second second sec | em 🖤 2 (Device/Buffer Me                                                                                                    | ØØ₽ Max: ▼                       | <b>*</b> . |                     |
|----------------------------------------------------------------------------------------------------|------------------------------------------------------------------------------|----------------------------------------------------------------------------------------------------|----------------------------------------------------------------------------------------------------|----------------------------------------------------------------------------------------------------|----------------------------------|------------|---------------------|
| pation + ×<br>Configuratic<br>Program<br>B/FUN<br>Label<br>Device                                                                                                    | Composition of the setting Item to                                           | ProgPou [PRG] [LD] 1S.                                                                                                    | Setting Iten                                                                                                    | em 🖓 2 (Device/Buffer Me                                                                                                    |                                  | -          |                     |
| and in the second second secon                                                                                                    | The ProgPou (PRG) (Local<br>Setting Iten List<br>Input the Setting Iten to   | ProgPou (PRG) (LD) 1S.                                                                                                    | 🗣 1 [Device/Buffer M                                                                                                    | em 🖓 2 [Device/Buffer Me                                                                                                    |                                  |            |                     |
| All<br>oject<br>Module Configuratic<br>Program<br>B/FUN<br>Label<br>Device                                                                                                    | Setting Iten List<br>Input the Setting Iten to                               |                                                                                                    | Setting Iten                                                                                                    |                                                                                                    | P Module Parameter Eth X         | d b ,      | Element Colection   |
| oject<br>oject<br>Module Configuratic<br>Program<br>B/FUN<br>Label<br>Device                                                                                                    | Input the Setting Item to                                                    |                                                                                                    | SHELLING LERIE                                                                                                    |                                                                                                    | anima a woodle Parameter Eth >   |            | Lement Selection    |
| oject<br>Module Configuratic<br>Program<br>:B/FUN<br>abel<br>Jevice                                                                                                    | Input the Setting Item to                                                    | C                                                                                                    |                                                                                                    | Itoa                                                                                                    | Sotting                          |            | (Find POU)          |
| Module Configuratic<br>Program<br>:B/FUN<br>.abel<br>Device                                                                                                    |                                                                              | Search                                                                                                    | A                                                                                                    | Trew                                                                                                    | Secting                          |            | duante de l'entre X |
| rogram<br>3/FUN<br>abel<br>evice                                                                                                    | Der Der                                                                      |                                                                                                    | IP Address                                                                                                    |                                                                                                    |                                  |            | THE MENT            |
| abel                                                                                                    | TE BA                                                                        |                                                                                                    | IP Address                                                                                                    |                                                                                                    | 192, 168, 0, 10 2                |            | Display Target:     |
| evice                                                                                                    | - Ovn Node Settings                                                          |                                                                                                    | Subnet Hask                                                                                                    |                                                                                                    | 255 . 255 . 255 . 0              |            |                     |
| · · · · · · · · · · · · · · · · · · ·                                                                                                    | - CC-Link IEF Basic                                                          | Settings                                                                                                    | 🗌 🗌 Default Gatewa                                                                                                    | /                                                                                                    | 192.168.0.200                    |            |                     |
| rameter                                                                                                    | External Device Co                                                           | nfiguration                                                                                                    | Communication Da                                                                                                    | ta Code                                                                                                    | Binary                           |            | 1                   |
| ystem Parameter                                                                                                    | 🗄 🌆 Application Settings                                                     |                                                                                                    | CC-Link IEF Basic                                                                                                    | Settings                                                                                                    |                                  |            |                     |
| X5UCPU                                                                                                    |                                                                              |                                                                                                    | To Use or Not to                                                                                                    | Use CC-Link IEF Basic Settin                                                                                                    | ug Use                           | 1          |                     |
| CPU Parameter                                                                                                    | 1                                                                            |                                                                                                    | - Network Configur                                                                                                    | ation Settings                                                                                                    | <detailed setting=""></detailed> | 1          |                     |
| Module Paramet                                                                                                    | l                                                                            | •                                                                                                    | - Refresh Settings                                                                                                    |                                                                                                    | <pre></pre>                      |            |                     |
| B Ethernet Port                                                                                                    |                                                                              |                                                                                                    | To Use or Not to                                                                                                    | Hee MODRIIS/TCP Setting                                                                                                    | Not lised                        |            | P F H M             |
| 485 Serial Port                                                                                                    |                                                                              |                                                                                                    | Device Assignmen                                                                                                    | t                                                                                                    | <detailed setting=""></detailed> |            | Input the Configur  |
| High Speed I/C                                                                                                    |                                                                              |                                                                                                    | External Device C                                                                                                    | onfiguration                                                                                                    |                                  |            |                     |
| Analog Input                                                                                                    |                                                                              |                                                                                                    | External Device                                                                                                    | Configuration                                                                                                    | <detailed setting=""></detailed> |            |                     |
| Analog Output                                                                                                    |                                                                              |                                                                                                    |                                                                                                    |                                                                                                    |                                  |            |                     |
| note russword                                                                                                    |                                                                              |                                                                                                    | - 0.0.0.1 to 255.25                                                                                                    | .255.255 (in decimal)                                                                                                    |                                  | ~          |                     |
|                                                                                                    | Item List Find Result                                                        |                                                                                                    | Check                                                                                                    | Restore the Derault<br>Settings                                                                                                    |                                  |            |                     |
|                                                                                                    |                                                                              | etting iten                                                                                                    | ton                                                                                                    |                                                                                                    | Setting                          |            | -                   |
|                                                                                                    |                                                                              | Own Node Settings                                                                                                    |                                                                                                    |                                                                                                    |                                  |            |                     |
|                                                                                                    |                                                                              | 🕞 IP Address                                                                                                    |                                                                                                    |                                                                                                    |                                  |            |                     |
|                                                                                                    |                                                                              |                                                                                                    |                                                                                                    |                                                                                                    |                                  |            |                     |
|                                                                                                    |                                                                              | IP Address                                                                                                    |                                                                                                    | 192.168.0.10                                                                                                    |                                  |            |                     |
|                                                                                                    |                                                                              | — IP Address<br>— Subnet Mask                                                                                                    |                                                                                                    | 192.168.0.10<br>255.255.255.0                                                                                                    |                                  |            |                     |
|                                                                                                    |                                                                              | - IP Address<br>- Subnet Mask<br>- Default Gateway                                                                                                    |                                                                                                    | 192 . 168 . 0 . 10<br>255 . 255 . 255 . 0<br>192 . 168 . 0 . 200                                                                                                    | 3                                |            |                     |
|                                                                                                    |                                                                              | IP Address<br>Subnet Mask<br>Default Gateway<br>Communication Data Co                                                                                                    | de                                                                                                    | 192.168.0.10<br>255.255.255.0<br>192.168.0.200<br>Binary                                                                                                    | 3                                |            |                     |
|                                                                                                    |                                                                              | IP Address<br>Subnet Mask<br>Default Gateway<br>Communication Data Co<br>GC-Link HF Basic Sett                                                                                                    | de<br>i <b>ngs</b><br>T⊂=ink IME Rasic Setting                                                                                                    | 192.168.0.10<br>255.255.255.0<br>192.168.0.200<br>Binary                                                                                                    | 3                                |            |                     |
|                                                                                                    |                                                                              | IP Address<br>Subnet Mask<br>Default Gateway<br>Connunication Data Co<br>3CC-Link IKF Basic Sett<br>To Use or Not to Use C<br>Wetwork Configuratio                                                                                                    | de<br>ings<br>CC-Link IEF Basic Setting<br>m Settings                                                                                                    | 192.168.0.10<br>255.255.255.0<br>192.168.0.200<br>Binary<br>Use<br>(Detailed Satting)                                                                                                    | 3                                |            |                     |
|                                                                                                    |                                                                              | IP Address<br>Subnet Mask<br>Default Gateway<br>Comaunication Data Co<br>GC-Link IEF Basic Sett<br>To Use or Not to Use (<br>Network Configuratio<br>Refresh Settings                                                                                                    | de<br>i <b>ngs</b><br>20-Link IEF Basic Setting<br><i>m Settings</i>                                                                                                    | 192.168.0.10<br>255.255.255.0<br>192.168.0.200<br>Binary<br>Use<br><u>Cotailed Setting</u><br>(Detailed Setting)                                                                                                    | 3                                |            |                     |
|                                                                                                    |                                                                              | IP Address<br>Subnet Mask<br>Defailt Gateway<br>Communication Data Co<br>CC-Link IKF Basic Sett<br>To Use or Not to Use (<br><i>Refreeh Settings</i><br>MODBUS/TCP Settings                                                                                                    | de<br>i <b>ngs</b><br>DC-Link IEF Basic Setting<br><i>m Settings</i>                                                                                                    | 192.168.0.10<br>255.255.255.0<br>192.168.0.200<br>Binary<br>Use<br>(Detailed Setting)<br>(Detailed Setting)                                                                                                    | 3                                |            |                     |
|                                                                                                    |                                                                              | IP Address<br>Submat Mask<br>Default Cateray<br>Communication Data Co<br>SCC-Link IFF Basic Sett<br>To Use or Not to Use O<br>Ketwork Configuratio<br>Refresh Settings<br>BODBUS/TCP Settings<br>To Use or Not to Use J                                                                                                    | de<br>i <b>ngs</b><br>20-Link IBF Basic Setting<br><i>m Settings</i><br>MODBUS/TCP Setting                                                                                                    | 192.168.0.10         255.255.0         192.168.0.200         Binary         : Use         ( <b>Introduction Setting</b> )         (Detailed Setting)         Kot Used                                                                                                    | 3                                |            |                     |
|                                                                                                    |                                                                              | IP Address<br>Subnet Mask<br>Default Cateray<br>Communication Data Co<br>OC-Link IFF Basic Sett<br>To Use or Not to Use C<br><i>MatrockConfiguratio</i><br>Fefresh Settings<br>MODBUS/TCP Settings<br>To Use or Not to Use 1<br>Device Assignment                                                                                                    | de<br>i <b>ngs</b><br>DC-Link IBF Basic Setting<br><i>m Settings</i><br>WODBUS/TCP Setting                                                                                                    | 192       168       0       10         255       255       0       192       168       0       200         Binary       Use       (detailed Setting)       (detailed Setting)       (detailed Setting)       (detailed Setting)         Not Used       (Detailed Setting)       (detailed Setting)       (detailed Setting) | 3                                |            |                     |
|                                                                                                    |                                                                              | <ul> <li>IP Address</li> <li>Subnet Mask</li> <li>Befault Gateway</li> <li>Commication Data Go</li> <li>CC-Link HFF Barie Sett</li> <li>To Use or Not to Use 0</li> <li>[Fotenck Configuration]</li> <li>NOBUS/TCP Settings</li> <li>DoBUS/TCP Settings</li> <li>DoBUS/TCP Settings</li> <li>Derice Arsigment</li> <li>External Derice Config</li> </ul> | de<br>imgs<br>w Setting<br>w Setting<br>WODBUS/TOP Setting<br>uration                                                                                                    | 192 . 168 . 0 . 10<br>265 . 255 . 255 . 0<br>192 . 168 . 0 . 200<br>Binary<br>Use<br>(Detailed Setting)<br>Not Used<br>(Detailed Setting)                                                                                                    | 3                                |            |                     |

手动添加模块,在CC-Link IE Field Basic配置窗口中,将右侧IO模块直接拖曳在下方的CPU组态中,更

改CC-Link IE Field Basic IP地址与模块地址一致,然后点击"反映设置并关闭"。

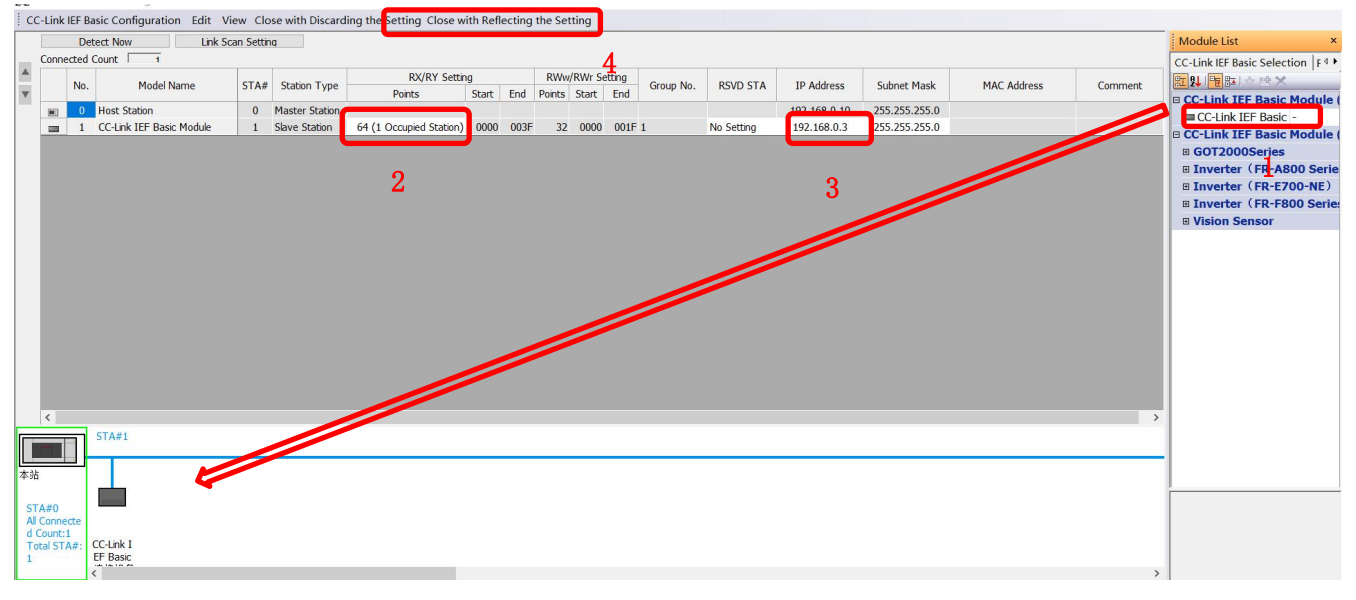

#### 5.4 IO映射配置

| Item                                                                                                    | Setting                                                                                                    |
|----------------------------------------------------------------------------------------------------|----------------------------------------------------------------------------------------------------|
| Own Node Settings                                                                                                    |                                                                                                    |
| 😑 IP Address                                                                                                    |                                                                                                    |
| IP Address                                                                                                    | 192.168.0.10                                                                                                    |
| - Subnet Mask                                                                                                    | 255.255.255.0                                                                                                    |
| Default Gateway                                                                                                    | 192.168.0.200                                                                                                    |
| Communication Data Code                                                                                                    | Binary                                                                                                    |
| CC-Link IEF Basic Settings                                                                                                    |                                                                                                    |
| To Use or Not to Use CC-Link IEF Basic Setting                                                                                                    | Use                                                                                                    |
| Network Configuration Settings                                                                                                    | <detailed setting=""></detailed>                                                                                                    |
| Refresh Settings                                                                                                    | <detailed setting=""></detailed>                                                                                                    |
| TODBUS/TCP Settings                                                                                                    |                                                                                                    |
| To Use or Not to Use MODBUS/TCP Setting                                                                                                    | Not Used                                                                                                    |
| Device Assignment                                                                                                    | <detailed setting=""></detailed>                                                                                                    |
| External Device Configuration                                                                                                    |                                                                                                    |
| <ul> <li>External Device Configuration</li> </ul>                                                                                                    | <detailed setting=""></detailed>                                                                                                    |
| planation<br>et the Refresh.<br>he setting is necessary to transfer data automati<br>ile register, and refresh data register).<br>Is set the CC-Link IE Field Network Basic, it is r | cally between the link device (RX/RY/RWr/RWw) and CPU device (user device, ^ required to set the Network Configuration Settings and Refresh Setting. |
|                                                                                                    |                                                                                                    |
| Check Kestore the Delault<br>Settings                                                                                                    |                                                                                                    |

在CC-Link IE Field Basic配置窗口中,设置远程IO模块德输入输出的起始点位,如图所示。

CC-Link IE Field Basic输出点映射方式:每个从站占用64个点即64DI、64DO、32AI、32AO。此处设置 的输入输出点对应起始点为 X100, Y100, 寄存器输入输出点对应起始地址为D500, D600。

|                                                                               | Link Side                               | 9                               |                              |                         |                               |    | CPI                   | V Side              |                   |                      |                 |
|-------------------------------------------------------------------------------|-----------------------------------------|---------------------------------|------------------------------|-------------------------|-------------------------------|----|-----------------------|---------------------|-------------------|----------------------|-----------------|
| Device Name                                                                   | Points                                  | Start                           | End                          |                         | T                             | -  | 201100                | Rano                |                   |                      | Land .          |
| RX                                                                            | 64                                      | 00000                           | 0003F                        | +                       | Specify Devi                  | ~  | X                     | ~                   | 64                | 100                  | 177             |
| Y.                                                                            | 64                                      | 00000                           | 0003F                        | +                       | Specify Devi                  | ~  | Y                     | ~                   | 64                | 100                  | 177             |
| Wr                                                                            | 32                                      | 00000                           | 0001F                        | +                       | Specify Devi                  | ~  | D                     | ~                   | 32                | 500                  | 531             |
| RVv                                                                           | 32                                      | 00000                           | 0001F                        | +                       | Specify Devi                  | ~  | D                     | ~                   | 32                | 600                  | 631             |
|                                                                               |                                         |                                 |                              |                         |                               |    |                       |                     |                   |                      |                 |
| xplanation                                                                    |                                         |                                 |                              |                         |                               |    |                       |                     |                   |                      |                 |
| xplanation<br>Het the Refree<br>He setting in<br>He register<br>o set the CC' | h.<br>necessar<br>and refi<br>Link IE F | ry to tr<br>esh dat<br>'ield Ne | ansfer<br>a regis<br>twork E | data<br>ter).<br>Sasic, | automatically<br>it is requir | be | etween th<br>to set t | ie link<br>the Netw | device<br>ork Con | (RX/RY/H<br>figurati | Wr/RW<br>.on Se |

5.5 PLC的连接测试

WWW.LATCOS.CN

点击在线,连接到PLC,选择直连,选择本电脑的网卡,点击连接测试。

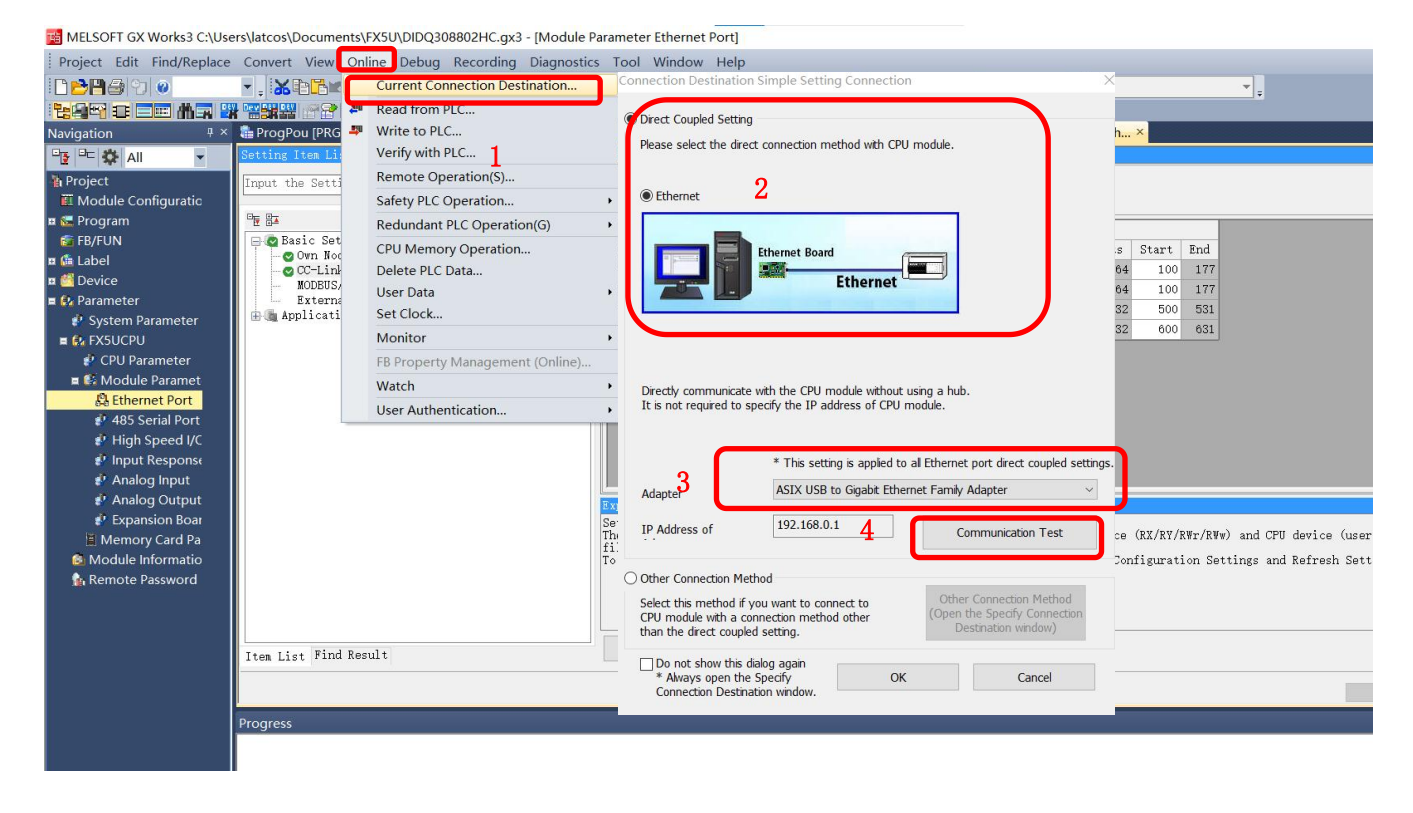

5.6诊断通讯状态

完成参数配置后,将工程下载到PLC后可通过在线诊断检测通讯状态,菜单栏中选择"诊断"CC-Link IE Field Basic诊断窗口中查看从站IO模块的状态,如图所示。

|                                                                                                    | ink <b>IE</b>                                                                                                    | F ield<br>Basic                                                                         | Change                                                                                                    | IP Address Display                                                                                                    | Monitor St                                 | atus                     | 1                                                        | ſ                                 |
|----------------------------------------------------------------------------------------------------|----------------------------------------------------------------------------------------------------|-----------------------------------------------------------------------------------------|----------------------------------------------------------------------------------------------------|----------------------------------------------------------------------------------------------------|--------------------------------------------|--------------------------|----------------------------------------------------------|-----------------------------------|
|                                                                                                    |                                                                                                    | Dasic                                                                                   | • DE                                                                                                    | C OHEX                                                                                                    |                                            | Monitoring               | Start Monitoring                                         | Stop Monitoring                   |
| Specify<br>CPU                                                                                                    | Target Module                                                                                                    | e<br>lule                                                                               |                                                                                                    |                                                                                                    |                                            |                          |                                                          |                                   |
| Master S                                                                                                    | Station Statu                                                                                                    | IS                                                                                      |                                                                                                    |                                                                                                    |                                            |                          |                                                          |                                   |
| (Paramet<br>Total Slav                                                                                                    | er)<br>ve Stations                                                                                                    | 1 IP A                                                                                  | ddress 192.168.0.                                                                                                    | 10 Error Co                                                                                                    | No Error                                   |                          |                                                          | Error Details                     |
| Networ                                                                                                    | k Status                                                                                                    |                                                                                         |                                                                                                    |                                                                                                    |                                            |                          |                                                          |                                   |
| - Rough                                                                                                    | Diagnostics -                                                                                                    |                                                                                         |                                                                                                    |                                                                                                    |                                            |                          |                                                          |                                   |
| Link Sca                                                                                                    | an Time/Error                                                                                                    | Stations                                                                                |                                                                                                    |                                                                                                    |                                            |                          |                                                          |                                   |
| Gro                                                                                                    | pup No.1                                                                                                    | Present Present                                                                         | 3 ms 4aximum                                                                                                    | 4 ms                                                                                                    | Minimum                                    | 1 ms                     | Error Stns: 0 Un                                         | fixed Stns: 0<br>                 |
| Gro                                                                                                    | oup No.3                                                                                                    | Present                                                                                 | ms Maximum                                                                                                    | ms                                                                                                    | Minimum                                    | ms                       |                                                          |                                   |
| 6                                                                                                    | aun No 4                                                                                                    |                                                                                         |                                                                                                    |                                                                                                    | _                                          |                          |                                                          |                                   |
| Gro                                                                                                    | 50p 190.4                                                                                                    | Present                                                                                 | - ms 4aximum                                                                                                    | ms                                                                                                    | Minimum                                    | ms                       |                                                          |                                   |
| – Detailed<br>Diagnosti                                                                                                    | d Diagnostics -<br>ics Target Gro                                                                                                    | Present<br>oup Group No.1                                                               | IP Address                                                                                                    | Transmission Sta                                                                                                    | Disconnections                             | Time-out Co              | The Latest Frror                                         | Error Details                     |
| Gro<br>– Detaileo<br>Diagnosti<br>Station<br>1                                                                                                    | d Diagnostics -<br>ics Target Gro                                                                                                    | Present<br>oup Group No.1<br>Reserved Station<br>No Setting                             | IP Address<br>192.168.0.3                                                                                                    | Transmission Sta<br>Transmitting                                                                                                    | Minimum<br>Disconnections<br>0             | Time-out Co              | The Latest Error<br>No Error                             | Error Details                     |
| Gro<br>— Detaileo<br>Diagnosti<br>Station<br>1                                                                                                    | d Diagnostics -<br>ics Target Gro<br>Occpd Stns<br>1                                                                                                    | Present<br>Group No.1<br>Reserved Station<br>No Setting                                 | IP Address<br>192.168.0.3                                                                                                    | Transmission Sta<br>Transmitting                                                                                                    | Minimum<br>Disconnections<br>0             | Time-out Co<br>0         | The Latest Error<br>No Error                             | Error Details                     |
| Gro<br>— Detaileo<br>Diagnosti<br>Station<br>1<br>                                                                                                    | d Diagnostics                                                                                                    | Present<br>up Group No.1<br>Reserved Station<br>No Setting<br>                          | IP Address<br>192.168.0.3                                                                                                    | Transmission Sta<br>Transmitting                                                                                                    | Minimum<br>Disconnections<br>0<br>         | Time-out Co<br>0<br>     | The Latest Error<br>No Error                             | Error Details                     |
| Gro<br>— Detaileo<br>Diagnosti<br>Station<br>1<br><br>                                                                                                    | d Diagnostics<br>ics Target Gro<br>. Occpd Stns<br>1<br><br>                                                                                                    | Reserved Station<br>No Setting                                                          | IP Address           192.168.0.3                                                                                                    | Transmission Sta<br>Transmitting                                                                                                    | Minimum<br>Disconnections<br>0<br><br>     | Time-out Co<br>0<br><br> | The Latest Error<br>No Error<br>                         | Error Details<br>Error Detail     |
| Gro<br>– Detailer<br>Diagnosti<br>Station<br>1<br>                                                                                                    | d Diagnostics<br>ics Target Gro<br>. Occpd Stns<br>1<br><br>                                                                                                    | Present Group No.1 Reserved Station No Setting                                          | IP Address<br>192.168.0.3                                                                                                    | Transmission Sta<br>Transmitting                                                                                                    | Minimum<br>Disconnections<br>0<br><br><br> | ms                       | The Latest Error<br>No Error<br><br>                     | Error Details /<br>Error Detail   |
| Gro<br>– Detailer<br>Diagnosti<br>Station<br>1<br><br><br><br>                                                                                                    | d Diagnostics<br>ics Target Gro<br>. Occpd Stns<br>1<br><br><br>                                                                                                    | Present<br>up Group No.1<br>Reserved Station<br>No Setting<br>                          | IP Address<br>192.168.0.3                                                                                                    | Transmission Sta<br>Transmitting                                                                                                    | Minimum<br>Disconnections<br>0<br><br><br> | ms                       | The Latest Error<br>No Error                             | Error Details /<br>Error Detail   |
| Gru<br>— Detailer<br>Diagnost<br>Station<br>1<br><br><br><br><br>                                                                                                    | d Diagnostics<br>ics Target Gro<br>. Occpd Stns<br>1<br><br><br><br>                                                                                                    | Present                                                                                 | IP Address     192.168.0.3                                                                                                    | Transmission Sta<br>Transmitting                                                                                                    | Minimum<br>Disconnections<br>0<br><br><br> | ms                       | The Latest Error<br>No Error<br><br><br>                 | Error Details Error Detail        |
| Gro<br>Detailer<br>Diagnost<br>Station<br>1<br><br><br><br><br><br><br><br>                                                                                                    | d Diagnostics<br>ics Target Gro<br>Occpd Stns<br>1<br><br><br><br>                                                                                                    | Present                                                                                 | IP Address           192.168.0.3                                                                                                    | Transmission Sta<br>Transmitting                                                                                                    | Minimum Disconnections 0                   | ms                       | The Latest Error<br>No Error<br><br><br><br><br><br><br> | Error Details                     |
| Gro<br>— Detaileo<br>Diagnost<br>Station<br>1<br><br><br><br><br><br><br><br><br><br><br><br><br><br><br><br><br><br><br><br><br><br><br><br><br><br><br><br><br><br><br><br><br><br><br><br><br><br><br><br><br><br><br><br><br><br><br><br><br>                                                                                                    | d Diagnostics<br>ics Target Gro<br>Coccpd Stns<br>1<br><br> | Present                                                                                 | IP Address           192.168.0.3                                                                                                    | Transmission Sta Transmitting Transmitting Transmittin | Minimum Disconnections 0                   | ms                       | The Latest Error<br>No Error<br><br><br><br><br><br><br> | Error Details                     |
| Gru<br>— Detailer<br>Diagnost<br>Station<br>1<br><br>                                                                                                    | d Diagnostics                                                                                                    | Present                                                                                 | IP Address           192.168.0.3                                                                                                    | Transmission Sta<br>Transmitting                                                                                                    | Minimum Disconnections 0                   | ms                       | The Latest Error<br>No Error<br><br><br><br><br><br><br> | Error Details<br>Error Detail<br> |
| Grit<br>— Detailer<br>Diagnost<br>Station<br>1<br><br> | d Diagnostics                                                                                                    | Present           up         Group No.1           Reserved Station           No Setting | IP Address           192.168.0.3 <tr< td=""><td>Transmission Sta<br/>Transmitting</td><td>Minimum Disconnections 0</td><td> ms</td><td>The Latest Error<br/>No Error<br/><br/><br/><br/><br/><br/><br/></td><td>Error Details.</td></tr<> | Transmission Sta<br>Transmitting                                                                                                    | Minimum Disconnections 0                   | ms                       | The Latest Error<br>No Error<br><br><br><br><br><br><br> | Error Details.                    |

## 6. 创建程序

Y100置一是使能网关;

X100是寄存器的状态。

D500表示变频器的当前频率其值为2500,即25hz。

D600表示变频器要设的频率这里设5000对应25hz, D601赋值1表示正传启动。

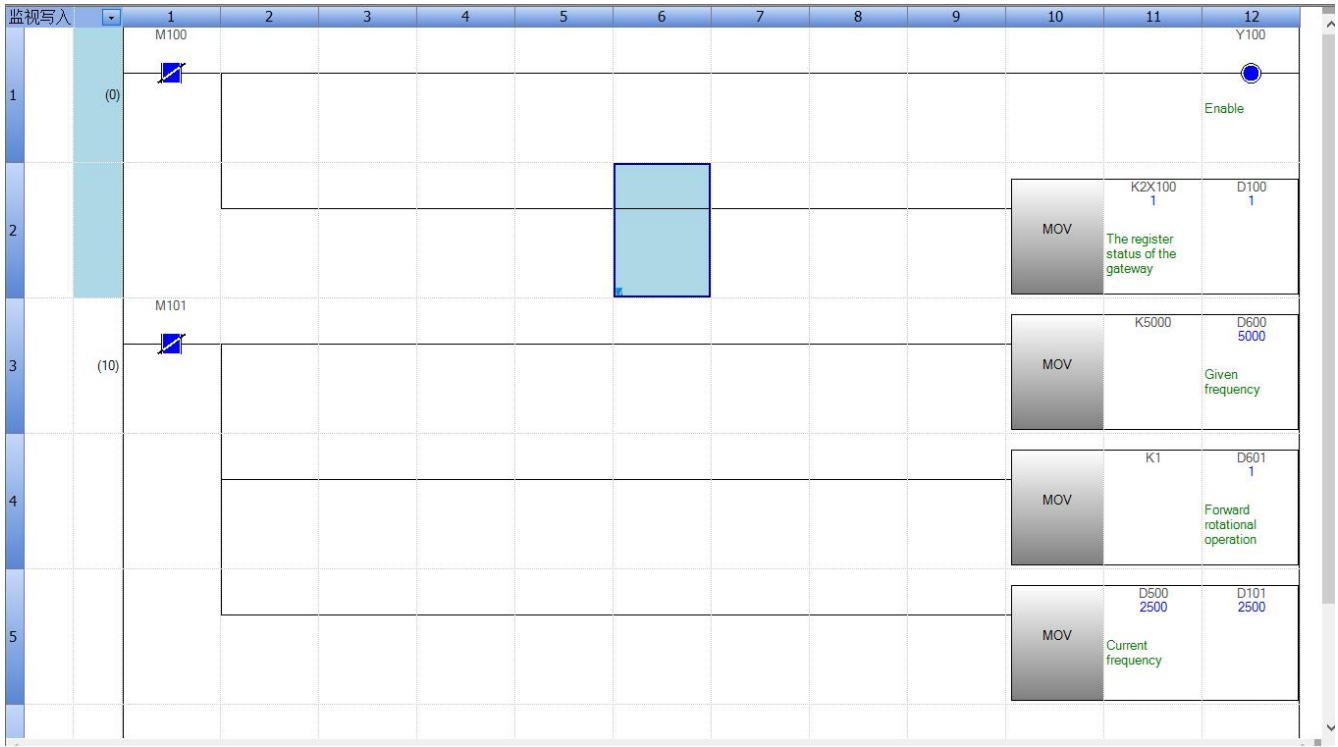

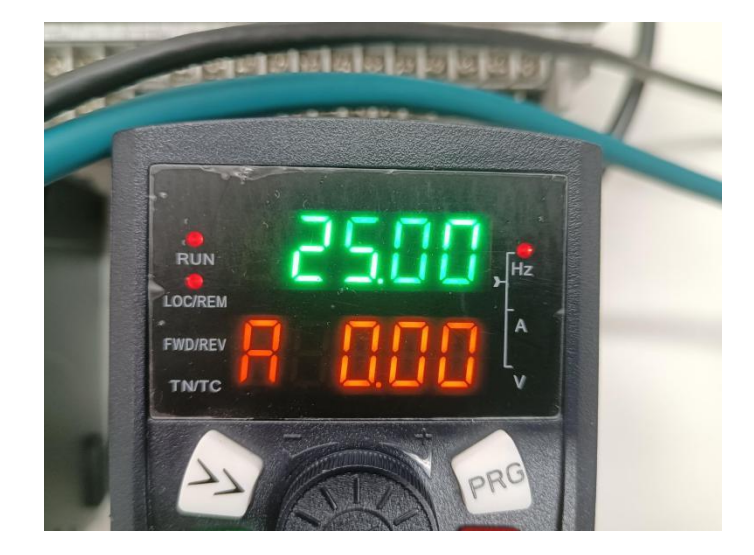

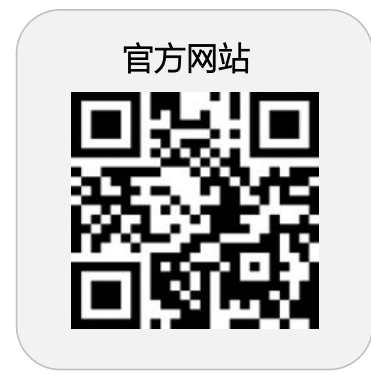

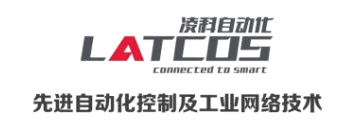

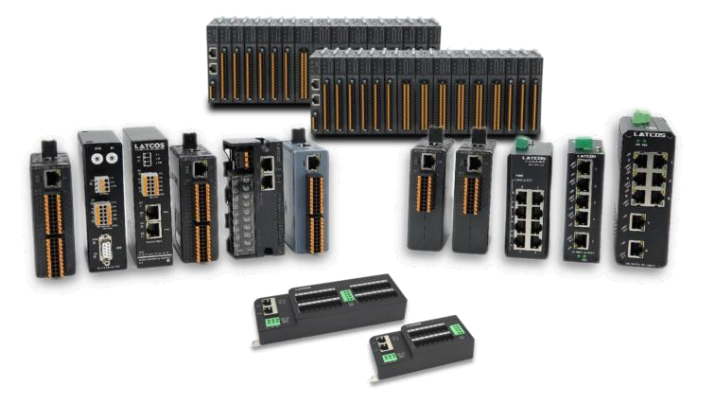

**无锡凌科自动化技术有限公司** www.latcos.cn 公司电话: **0510-85888030** 公司地址: **江苏省无锡市惠山区清研路 3 号华清创智园 7 号楼 701 室**